## 1. Marqueeで【index.htm】の中の文字を動かす

HTMLのスタイルシート設定の末尾およびtable終了タグの後に次のとおり青文字を書き込む。

- a 初めに青文字を書き込み上書き保存して結果を確認する。
- b 次ぎに赤文字を書き加え上書き保存して効果を確認する。

```
<style type="text/css">
```

<!--

@import url(qqq.css);

body{font-size:22pt;color:navy;background-image:url(top/c92.gif)}

table{background-color:mintcream}

td{font-size:18pt}

```
a{font-size:14pt;background-color:cornsilk;font-weight:bold;padding:5px}
```

marquee{font-size:14pt;color:white;background-color:blue;font-weight:bold;padding:2px;width;750px}
-->

</style>

<br><a href="panorama/menu.htm">パノラマ作品 ENTER</a><br><marquee>素敵なパノラマ作品が沢山あります。見てください。</marquee></div></body></html>

## 2. Marqueeで画像を動かす。

```
ここではMarqueeで動かす小画像【ahirul.gif】を【top】フォルダに保存した。
次の青文字を【test2.htm】のと</div>の間に書き込む。
<marquee style="width:750px"><img src="top/ahirul.gif"></marquee>
</div>
```

スタイルシート解説参照 <font-weight> <padding>

タグ解説参照 <marquee>タグ